# VICTOR 505便携式USB视频内窥镜

产品型号: VICTOR 505 产品净重: 230克(含配件重量)

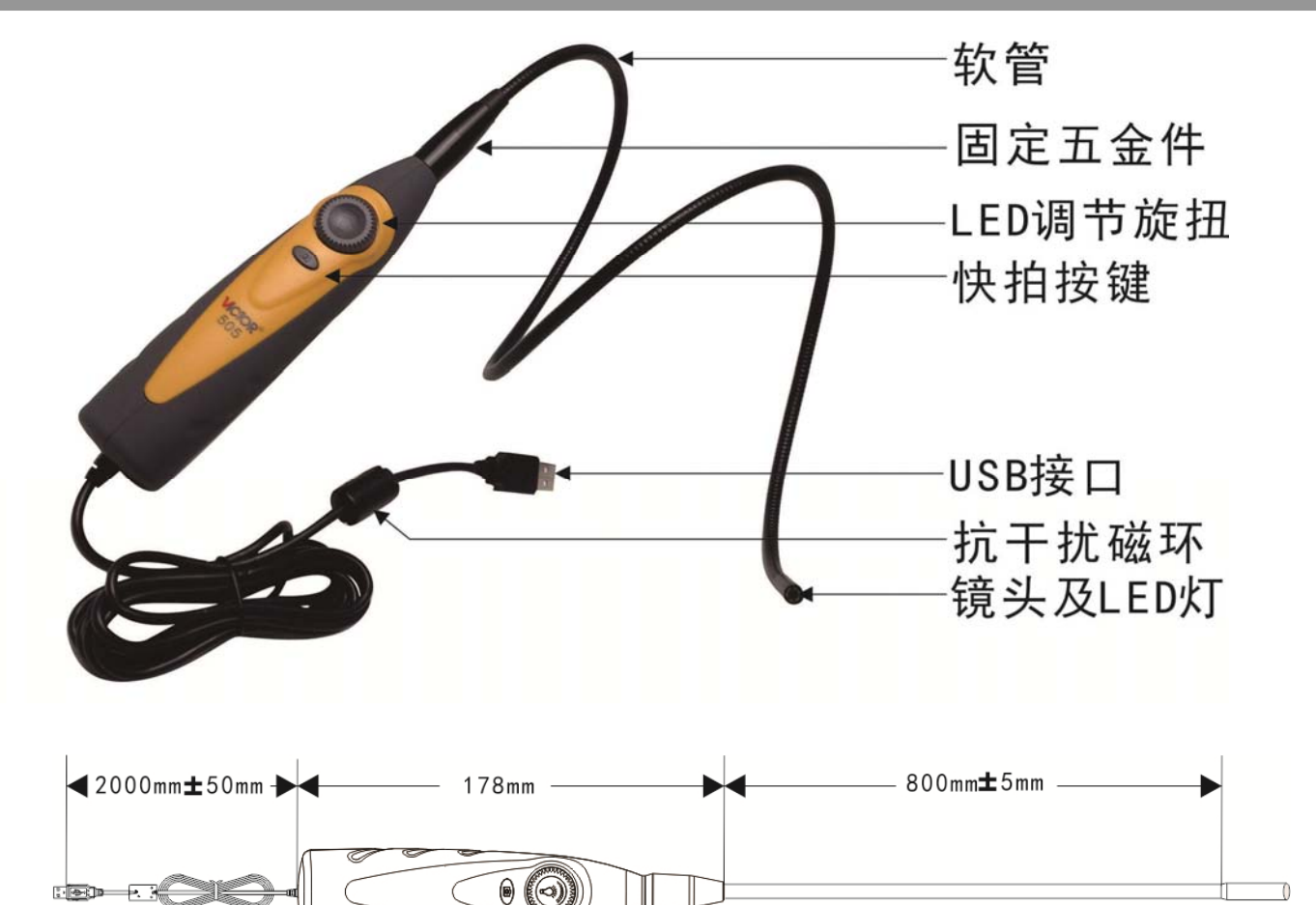

## 标准配置:

1.USB 内窥镜主机一个 2.光盘一张 3. 说明书一份 4.彩盒包装

### 主要部件及参数:

| 主机     |                |
|--------|----------------|
| 电源     | USB 5V         |
| 支持操作系统 | WINDOWS XP/7/8 |
| USB 接口 | USB1.1/USB2.0  |
| 视频     | MJPG           |

| 镜头       |              |
|----------|--------------|
| 5.5mm 直径 |              |
| 图像传感器    | CMOS         |
| 镜头像素     | 640*480 (标配) |
| 帧率       | 30fps        |
| 焦距       | 3-8CM        |
| 白平衡      | 自动           |
| 图像失真率    | <3.7%        |
| 镜头材质     | 铝材           |
| 视角       | 60°          |

#### 插入软管

| 油八代目  |            |
|-------|------------|
| 可操作总长 | 3000mm     |
| 软管长   | 905mm      |
| 软管直径  | 4.8mm (标配) |

٦

# 光源

| 光源   |              |
|------|--------------|
| 灯数量  | 6 颗          |
| 重量   | 约8克          |
| 亮度控制 | 手动按键控制       |
| 灯类型  | LED          |
| 最小亮度 | 0-LUX        |
| 灯寿命  | 8000 小时(平均值) |

| 使用环境   |                              |
|--------|------------------------------|
| 镜头使用温度 | -20°C to 60°C (-4° to 140°F) |
| 储藏温度   | -20°C to 70°C (-4° to 158°F) |
| 相对湿度   | 15%-85%RH                    |
| 用途     | 腐蚀检测 焊缝检测 缺陷探测等无损视频检测        |
| 防水等级   | IP67(镜头与软管防水)                |
| 危险环境   | 禁止在危险环境下使用                   |

# USB WIFI 视频传输盒使用说明

本产品通过WIFI把USB摄像头信号实时传输到安卓、苹果、WINDOWS 电脑 终端设备,能够使用户真正实现随时、随地、随意的无线传输图像数据,软件 可实现拍照、录像、回放、实时分享等功能,可实现无线图传功能,减少设备 连线的问题,结合硬件还可实现无线一键拍照、一键录像功能。

WiFi 无线图传主要用于监控、管道、工业内窥镜检测、医疗检测等应用领域,可在不需拆卸或破坏组装及设备停止运行的情况下实现无损检测.实现内部检测。

一: 产品图示

| POWER<br>ON/OFF    | Camera1 LED Camera2                           |
|--------------------|-----------------------------------------------|
| <b>?</b>           |                                               |
| Wi-Fi <sup>®</sup> | WFSCOPE<br>MODLE : WF-1<br>IN PUT : 5 V===2 A |

#### 二、规格参数

| 项目          | 描述                              |
|-------------|---------------------------------|
| 电源输入        | 5VDC 2A                         |
| 功耗          | 1.8W(配不同的 USB 内窥镜,功率大小会发生变化)    |
| 工作模式        | AP 模式                           |
| 支持 USB 信号格式 | MJPEG YUV                       |
| 传输速率        | 54M                             |
| 天线模式        | 内置                              |
| SSID名称      | WFSCOPE (密码: 12345678)          |
| 发射功率        | ≥14DBM                          |
| 灵敏度@PER     | <-65dbm                         |
| RF 功率       | -2482                           |
| 支持操作系统      | 安卓2.2以上,苹果10S6.0以上,WINXP/7/8/10 |
| 工作温度        | -10° C - +60° C                 |
| 工作湿度        | 15%-85%RH                       |

三、主机操作说明

1、开关机

常按开关机键开机或关机;

2、LED 灯控制

短按开关机键,LED开启或关闭,LED灯只能在开机状态才能打开;

3、主机与内窥镜连接

主机有两个 USB 内窥镜接口,一个为标准 USB2.0 接口 (camera1),一个为 Mrico USB 接口 (camera2),将 USB 内窥镜插入对应接口即可。

#### ✓ 左方充电接口也为 Mrico USB 接口,不可将内窥镜插入此接口,否则易引起内窥镜损坏

#### 4、指示灯

蓝灯(左)为WIFI信号, 蓝灯闪烁表示, 主机与设备连接, 红灯(右边)工作指示灯及低电指示, 开机后常亮, 低电时红灯闪烁并自动关机,, 绿灯(下)充电指示灯, 充电时绿灯亮起, 充满电时灯熄灭。

四、手机应用软件操作说明

1、手机端应用软件下载安装

#### 安卓手机

1、进入 Google play 商店搜索 WFSCOPE 进入主页面后根据页面提示下载安装 APP (安装前需注册),安装成功后手机端可看到应用软件图标;

2、通过百度手机助手、91 手机助手、安卓应用市场都可以搜索到 WFSCOPE, 然后按提示下载安装, 安装成功后手机端可看到应用软件图标;

#### 苹果手机

进入 App store 搜索 WFSCOPE 进入主页面后根据页面提示下载安装 APP (安装前需注册),安装成功后手机端可看到图标;

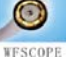

#### 2、手机与WIFI 视频传输盒连接

1、将 USB 型内窥镜与 WIFI 视频传输盒连接后,常按传输盒上的开关机键,主机上方蓝色 LED 灯亮起,蓝色 LED 闪烁时,主机 WIFI 信号已发出(6秒左右); 2、打开手机的 WLAN 连接,选择网络名称: WSCOPE—XXXXX (密码:12345678),与其连接,打开应用软件,软件上可显示内窥所看到图像。

#### 3、应用软件的使用

WFSCOPE 应用软件可实现拍照、录像、回放等功能,视频和图片可即时在图像库中预览。

1、拍照

点击应用软软件中的图标

₩ 即可进拍照;

2、录相

点击应用软软件中的图标

▶■ 即可开始录相,再次点击 结束录相;

3、回放

点击应用软软件中的图标

上一即可浏览拍摄的图片和 拍录的视频文件;

4、软件设置

点击应用软软件中的图标

➡ 可过行软件相关设置,可 修改 WIFI 名称、修改 WIFI 密码 修改分辩率、设置按键位置,设 置文件储存位置。

四、电脑应用软件操作说明

1、软件名称: WFSCOPE1.0

2、软件安装:

将光盘中的软件 🔂 WFSCOPE1.0 复制到电脑,双击软件 🔂 WFSCOPE1.0 进行安装,安装 完成后,在桌面会生成软件图标 💦 双击软件图标可进入操作软件;

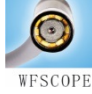

#### 3、电脑与主机的连接

将主机连上内窥镜后开机,主机蓝灯闪烁时,电脑无线网上的 WIFI 列表会从出现 SSID 为: WFSCOPE-xxxx 的 SSID 信号(密码: 12345678),点击与其连接,然后在电脑上双击打开 WFSCOPE

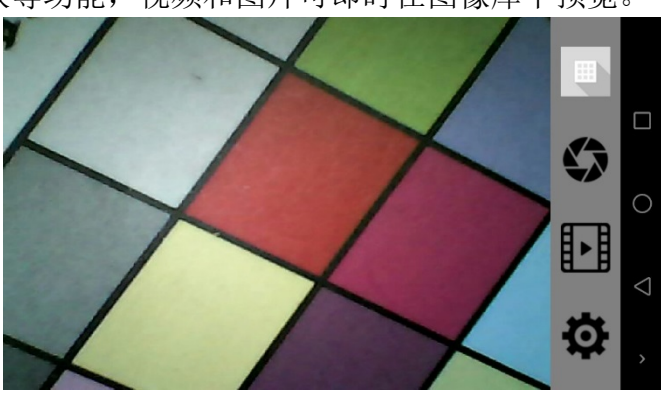

| ← 手机存储  |         |        | : |                 |
|---------|---------|--------|---|-----------------|
| Photos  |         | Videos |   |                 |
|         |         |        |   |                 |
|         |         |        |   | 0               |
|         |         |        |   | $\triangleleft$ |
|         |         |        |   | >               |
|         |         |        |   |                 |
| WFSCOPE | 修改WiFi名 | 重启设备   |   |                 |

| WF3COPE | 15 CWIFIE | 里归以田  |   |
|---------|-----------|-------|---|
| •••••   | 修改密码      | 清除密码  |   |
| 640*480 | •         | 修改分辨率 | С |
| 外置SD卡   | 0         | )     | < |
| 按键靠左    |           | )     |   |

软件,软件打开后,点击 Start 按键,即可在软件显示窗口中看到内窥镜所拍摄的画面,按软件右侧的 Photo 及 Videoe 按钮,可进行拍照或录相。

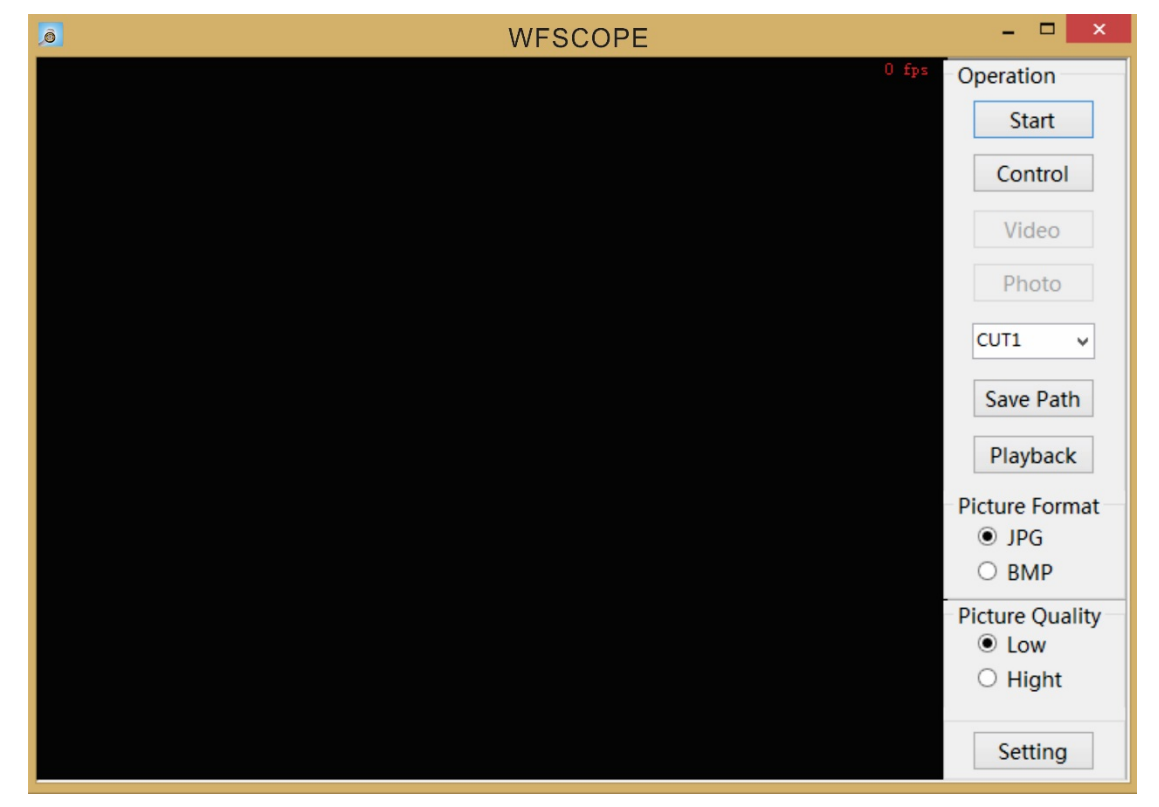

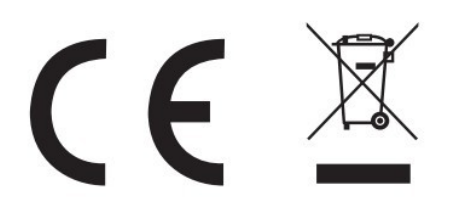

|                 | •• |
|-----------------|----|
| 此仪器废弃时 请与生活及一般的 |    |
| 垃圾分开处理。可以送往一些专门 |    |
| 电子电气产品的回收点或者退回供 |    |
| 应商处处理均可。        |    |
|                 | .' |

销售商:深圳市驿生胜利科技有限公司

地 址:深圳市福田区泰然六路泰然大厦D座16楼
电 话: 4000 900 306
(0755) 82425035 82425036

传 真: (0755) 82268753
http://www.china-victor.com
E-mail:victor@china-victor.com

生产制造商: 西安北成电子有限责任公司 地 址: 西安市泾河工业园北区泾园七路 电 话: 029-86045880

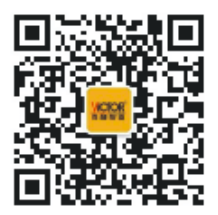